| Excel 1 - Week 2 Assignment Checklist                                 |                               |   |                                                                                                    |                                                                  |  |  |  |  |
|-----------------------------------------------------------------------|-------------------------------|---|----------------------------------------------------------------------------------------------------|------------------------------------------------------------------|--|--|--|--|
| Office 2019 text SAM & important info Hyperlinks Due dates Other info |                               |   |                                                                                                    |                                                                  |  |  |  |  |
| Date                                                                  | Topics                        | ✓ | Assignments                                                                                                    | Due Dates                                                        |  |  |  |  |
| Week 2<br>begins                                                      |                               |   | NOTE: I recommend spreading assignments out over<br>several days during the week. Don't try to do everything<br>on one day.                                                                                                    | □ Reminder:<br>Finish all Week 1<br>tasks by<br>Monday           |  |  |  |  |
| Monday,<br>February                                                   | 1. <u>Use checklist</u>       |   | -Use checklist to keep track of your completed work.                                                                                                    | February 10, by                                                  |  |  |  |  |
| 10.                                                                   | 2. Reminders                  |   | -Check Week 1 schedule to make sure you completed all tasks for Week 1.                                                                                                    | 1100 pm                                                          |  |  |  |  |
| Valentines                                                            |                               |   | -If you purchase Cengage Unlimited at the OCC Bookstore,<br>you will receive an email from the bookstore with the 18-<br>digit product code and instructions.                                                                                                    | □ Watch videos<br>for how to do                                  |  |  |  |  |
|                                                                       | 3. SAM                        |   | - <u>SAM – Getting Started</u><br>Watch videos to learn how to do SAM assignments:                                                                                                    | assignments.                                                     |  |  |  |  |
|                                                                       | 4. Watch SAM<br>videos        |   | -Watch video for how to do SAM Training assignments<br>-Watch video for how to do SAM Project assignments<br>-Watch video for how to do SAM Exam assignments                                                                                                    | SAM account                                                      |  |  |  |  |
|                                                                       | SAM Institution<br>Key:       |   | -If you haven't purchased Cengage Unlimited yet, you<br>may still <u>create a SAM account</u> for a 14-day grace period<br>to do this week's assignments.                                                                                                    | must be created<br>by <u>Monday,</u><br><u>February 10</u> . You |  |  |  |  |
|                                                                       | T2025199                      |   | <ul> <li>-After you join the Excel 1 section in SAM, you will see the SAM assignments.</li> <li>-Only assignments that are scheduled will be available.</li> <li>-When using the grace period, SAM will keep reminding</li> </ul>                                                                          | account this<br>week to do the<br>SAM<br>assignments.            |  |  |  |  |
|                                                                       |                               |   | you how many days you have left.<br>-SAM will also have a button you may use for purchasing<br>Cengage Unlimited during the grace period.<br>-If you created your SAM account early, the grace period                                                                                                    |                                                                  |  |  |  |  |
|                                                                       |                               |   | may soon expire. <u>Purchase Cengage Unlimited</u> asap.<br>-If you have trouble seeing any of the screens in SAM, you<br>should check the SAM System Requirements again.                                                                                                    |                                                                  |  |  |  |  |
|                                                                       |                               |   | -If you continue to have trouble, contact <u>SAM Tech</u><br><u>Support</u> .                                                                                                    | Label Module                                                     |  |  |  |  |
|                                                                       | 5. Download<br>folder         |   | -If you did not download Excel Module 1 last week, use<br>the " <u>Folders</u> " link on Watson's Website; then click on the<br>Excel 1 link to display folders for downloading. Download<br>Module 1 Excel folder from Watson's Website.<br>-Unzip the downloaded folder and label it with ' <i>CRN</i> # | 1 folder per my<br><u>labeling</u><br>protocol.                  |  |  |  |  |
|                                                                       |                               |   | <i>firstname lastname Module 1'.</i><br>-Delete the zipped folder. You won't need it any longer.                                                                                                    |                                                                  |  |  |  |  |
|                                                                       | 6. Accessing<br>ebooks in SAM |   | -Accessing the readings in the ebook                                                                                                    | Cont'd next<br>page                                              |  |  |  |  |

| Week 2<br>begins<br>Monday,<br>February<br>10. | 7. Module 1 in<br>Excel textbook:<br>Creating<br>Worksheet &<br>Chart | <ul> <li>-Login to SAM to download Module 1 textbook project,<br/>"Frangold Real Estate Budget".</li> <li>-You must read the chapter for instructions. Otherwise<br/>you won't know what to do with the "Frangold" Start<br/>file.</li> <li>-Use the SAM downloaded start file, "Frangold", to<br/>complete the steps you read in Module 1 chapter in the<br/>ebook.</li> <li>OR</li> <li>-Watch this YouTube video for Module 1 textbook<br/>project. Work along in the project as you watch the video.</li> <li>Otherwise use the textbook written instructions to<br/>complete the project.</li> <li>https://www.youtube.com/watch?app=desktop&amp;v=1byO<br/>vZ8MgWs</li> </ul> | □ SAM Module<br>1 textbook<br>project due by<br><u>Wed., Feb. 19</u> .<br>You need a SAM<br>account this<br>week to do the<br>SAM<br>assignments. |
|------------------------------------------------|-----------------------------------------------------------------------|----------------------------------------------------------------------------------------------------|----------------------------------------------------------------------------------------------------|
|                                                |                                                                       | <ul> <li>-Save Frangold Real Estate Budget.xlsx in the Module 1<br/>folder.</li> <li>-Upload completed "Frangold" project in SAM for<br/>grading.</li> <li>-Look at the "Frangold" graded report in SAM.</li> <li>-Fix whatever may be wrong and resubmit in SAM for<br/>better score.</li> <li>-You have 5 tries on projects. Only highest score counts.</li> </ul>                                                                                                    | ☐ SAM training<br>due by Wed.,<br>Feb. 19,<br>11:59pm.                                                                                            |
|                                                | 8. SAM<br>Training<br>(required)                                      | <ul> <li>-In SAM, click on SAM Training link for Excel Module 1.</li> <li>-Follow instructions in training. You only need to do the<br/>'Apply' part of training to get credit.</li> <li>-If you have difficulty with a training task, use Observe to<br/>learn how SAM expects you to do the training task.</li> </ul>                                                                                                    | □ SAM projects<br>due by Wed.,<br>Feb. 19,<br>11:59pm.                                                                                            |
|                                                | 9. SAM<br><u>Projects</u><br>(required)                               | -There are 3 more SAM projects.<br>-Download each SAM project instruction file for Excel<br>Module 1. Save each in Excel Module 1 folder<br>-Download each SAM project start file for Excel Module 1.<br>Save each in Excel Module 1 folder.<br>-Follow instruction file to complete the start file.                                                                                                    |                                                                                                    |
| Week 2<br>begins<br>Monday,<br>February<br>10. |                                                                       | OR multitask by watching the videos and completing the<br>projects using your Start files:<br>-Module 1 project: <u>New Era Medical</u><br>-Module 1 project: <u>Diaz Marketing</u><br>-Module 1 project: <u>Ferrante &amp; Dahl Consultants</u> (fast<br>forward 60 seconds)                                                                                                    |                                                                                                    |
| Valentines                                     | Cont'd next<br>page                                                   | -When finished, upload start file back into SAM for<br>grading.<br>-Repeat this process for the 3 projects.                                                                                                    | Cont'd next<br>page                                                                                                    |

| Week 2<br>begins<br>Monday,<br>February<br>10. | 10. Your grade<br>spreadsheet          | <ul> <li>-You are allowed 5 tries on each project; so if your score is<br/>low, download graded report to see what is wrong and fix<br/>the original project file. Then re-upload for a better score.</li> <li>-Projects are required.</li> <li>-SAM project files are downloaded to your computer,<br/>completed in Excel, saved in the module folder, and<br/>uploaded to SAM for grading.</li> <li>-I will be able to see all SAM assignment grades in SAM,<br/>but I want to 'collect' your SAM project files in the<br/>module folders.</li> <li>-Use the <u>spreadsheet 'template'</u> to record your SAM<br/>grades.</li> <li>-Fill in your SAM grades to see your current grade.</li> <li>-The grade spreadsheet is not an assignment. It is 'for<br/>your eyes only'.</li> <li>NOTE: SAM assignments are graded and saved in SAM.<br/>Look at your SAM Gradebook to find your grades. Then fill<br/>in the spreadsheet template.</li> </ul> |                                                                                               |
|------------------------------------------------|----------------------------------------|----------------------------------------------------------------------------------------------------|-----------------------------------------------------------------------------------------------|
|                                                | 11. Turn in<br>folder                  | -Close all files inside the module folder.<br>-Close the folder, too.<br>-Drag your folder to my shared Google Drive.                                                                                                    | □ <u>Drag Excel</u><br><u>Module 1 folder</u><br><u>into shared</u><br><u>Google Drive</u> by |
|                                                | 12. Practice<br>exam (not<br>required) | -There are practice exams that may be used multiple<br>times. Practice exams are not counted as part of final<br>grade, but they help you prepare for real exams.                                                                                                    | Wed., Feb. 19,<br>11:59pm.                                                                    |
|                                                | 13. SAM REAL<br>Exam                   | -Complete the Excel Module 1 REAL Exam in SAM.                                                                                                    | SAM Module<br>1 REAL Exam due<br>by Wed., Feb.<br>19. 11:59.                                  |
|                                                | 14. FYI                                | -Most Widely Used Spreadsheet Software                                                                                                    |                                                                                               |
|                                                | 15. Blog &<br>email                    | -Post questions on <u>Blog</u> .<br>-Check your personal email. Make sure my email (from<br><u>maryann.watson.excel@gmail.com</u> ) does not go to your<br>spam or trash folders.                                                                                                    |                                                                                               |